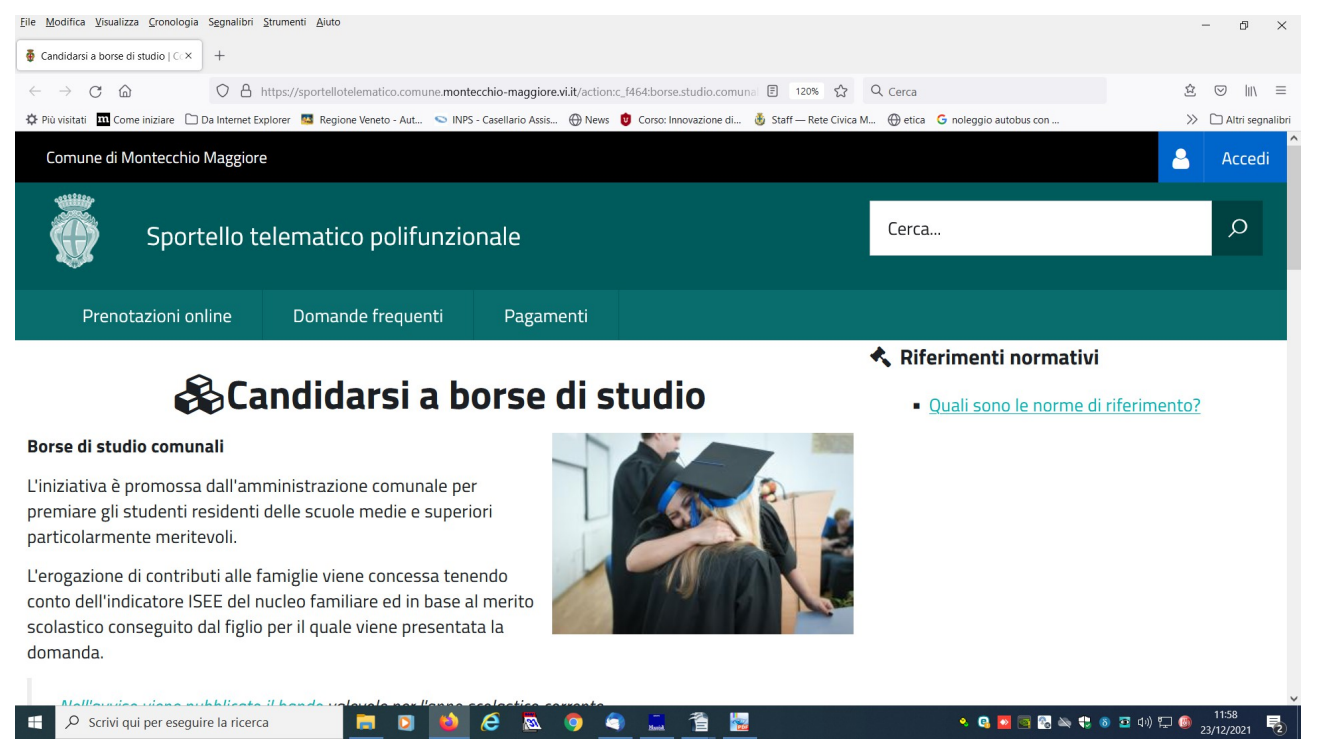

al link presente alla pagina dedicata UFFICIO SCUOLA si arriva a questa videata.

### Leggi tutta l'informativa

#### Clicca accedi in alto a destra accedi

| File Modifica Visualizza Cronologia Segnali | ibri Strumenti Aiuto                                                                                                    |                                                                                                    |                                                                                                 |
|---------------------------------------------|----------------------------------------------------------------------------------------------------|----------------------------------------------------------------------------------------------------|-------------------------------------------------------------------------------------------------|
| Happy hour digitale del Comuni× G OT        | IP - Cerca con Google     ×     Image: Per accedere ai servizi del porta ×     +                                                                                                    |                                                                                                    | - U X                                                                                           |
| $\leftarrow \rightarrow $ C $\bigcirc$ O    | A https://sportellotelematico.comune.montecchio-maggiore.vi.it/auth-service/l                                                                                                    | ogin E 60% ☆ Q Cerca                                                                                                    | ê ♡ III\ ≡                                                                                      |
| 🔅 Più visitati 🛛 Come iniziare 🗋 Da Interr  | net Explorer 🗧 Regione Veneto - Aut 💿 INPS - Casellario Assis 💮 News 🟮 Co                                                                                                    | rso: Innovazione di   🚯 Staff — Rete Civica M 💮 etica 🕒 noleggio autobus                                                                                                    | con >> 🗅 Altri segnalibri                                                                       |
|                                             | Comune di Montecchio Maggiore                                                                                                    |                                                                                                    | 🔺 Accedi                                                                                        |
| Sportello telem                             | atico polifunzionale                                                                                                    |                                                                                                    | Cerca                                                                                           |
| Prenotazioni                                | online                                                                                                    |                                                                                                    |                                                                                                 |
|                                             | con SPID, il Sistema Pubblico di Identità Digitale.     tramite Carta Nazionale dei Senvici CNS.      Autenticazione con SPID dei possedere la tua identità digitale rilasciata dali oggetti accederato da RgiD, deventano l'identità degli utenti e forniscono le credenzial. Per                                                                                                    | Autenticazione con CNS/CIE<br>Per accedere con la Cata Nacionale del Servici (CNS) devi<br>• ossostere una Cata Nazionale del Servici (const conde toten USB                                                                                                    |                                                                                                 |
|                                             | maggiori informazioni consulta il sito <u>socencianti gostiti</u> .<br>ATTERIONE: per occedere è necessario dispore di unidentiti digitale della persona fisica<br>perche per migore il socio è necessario consicere fidentità della persona che la inchiede.<br>Elessio 590:11:11:2000, n. 10                                                                                                    | possebre una Lana autoriario de servici fumar con o coler no el<br>possebre una Lana autoriario de servici fumar con o coler no el<br>installare un lettore di simari carda se stati utilizando una simari card<br>installare indivinere incessario al funcionamento del lettore smari card<br>aver inserto la simat card nel lettore<br>Schal biogeno di autori.<br>Per accedere con la Carta d'Identità Elettorica (CE) devi:<br>possedere i con la Carta d'Identità Elettorica<br>possedere i con la Carta d'Identità Elettorica<br>possedere i con la Carta d'Identità Elettorica<br>possedere i con la Carta d'Identità Elettorica<br>possedere i con la Carta d'Identità Elettorica<br>possedere i con la Carta d'Identità Elettorica<br>possedere i con la Carta d'Identità Elettorica<br>possedere i con la Carta d'Identità Elettorica<br>possedere i con la Carta d'Identità Elettorica<br>possedere i conder IVI (Fossoul deripticatori Number) della tua CIE<br>installare un lettore di sunati card NFC |                                                                                                 |
|                                             | Se hal loopro di akto<br>Printa con SPID<br>Spitd/   @ AgID Printa printa printa | aver insertio la Carta d'Identità Elettronica nel lettore Se hei biogno di aiuto      Entra con CNS/CIE                                                                                                    |                                                                                                 |
| P Scrivi qui per eseguire la ri             | cerca 📮 🛛 😆 🖉 🕅 🦷                                                                                                    |                                                                                                    | ◆ ● ● ○ □ 4 <sup>3</sup> )      ○ 14:57     ● ● ○ □ 4 <sup>3</sup> )      ○ (07/07/2021      ●) |

Scegli la modalità di autenticazione es: clicca entra con SPID

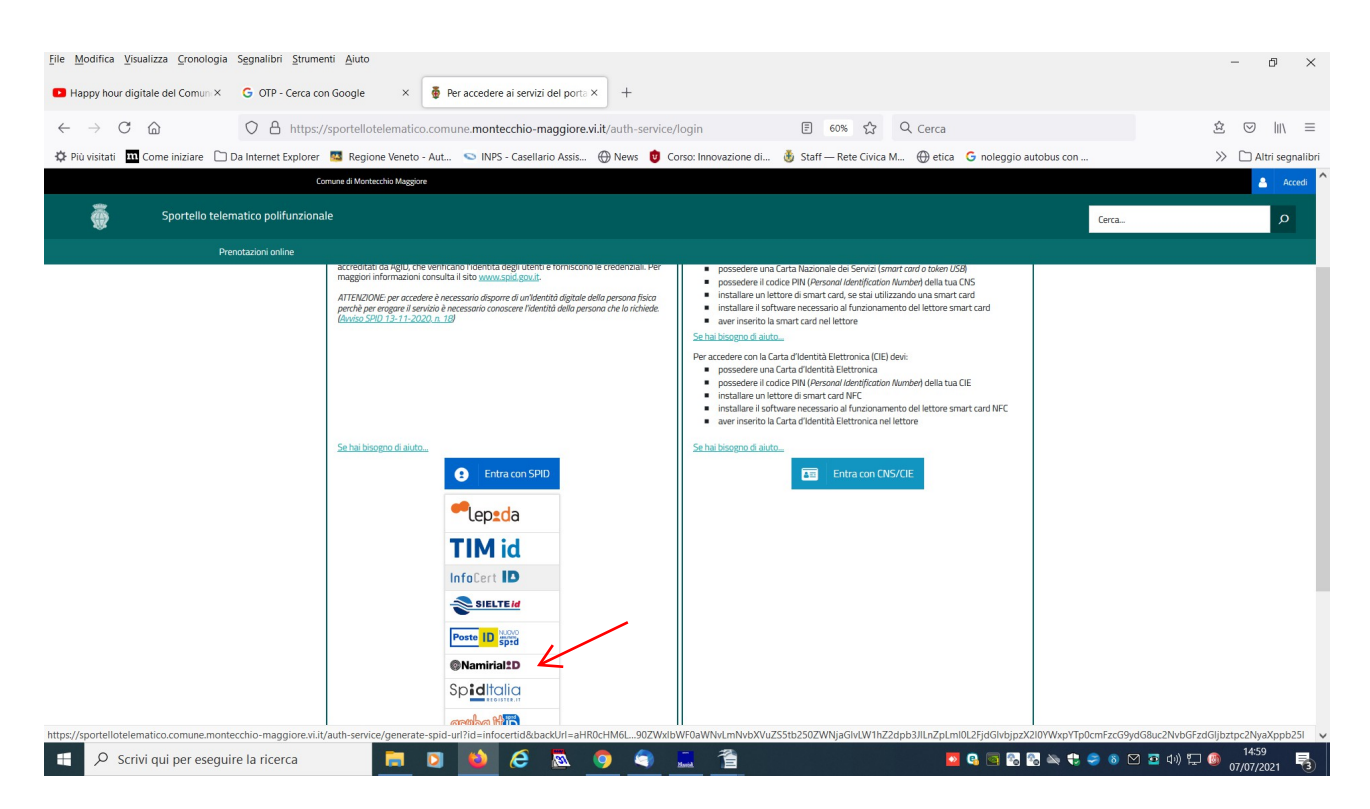

scegli il provider in elenco al quale ti sei rivolto per ottenere lo SPID es Poste Italiane

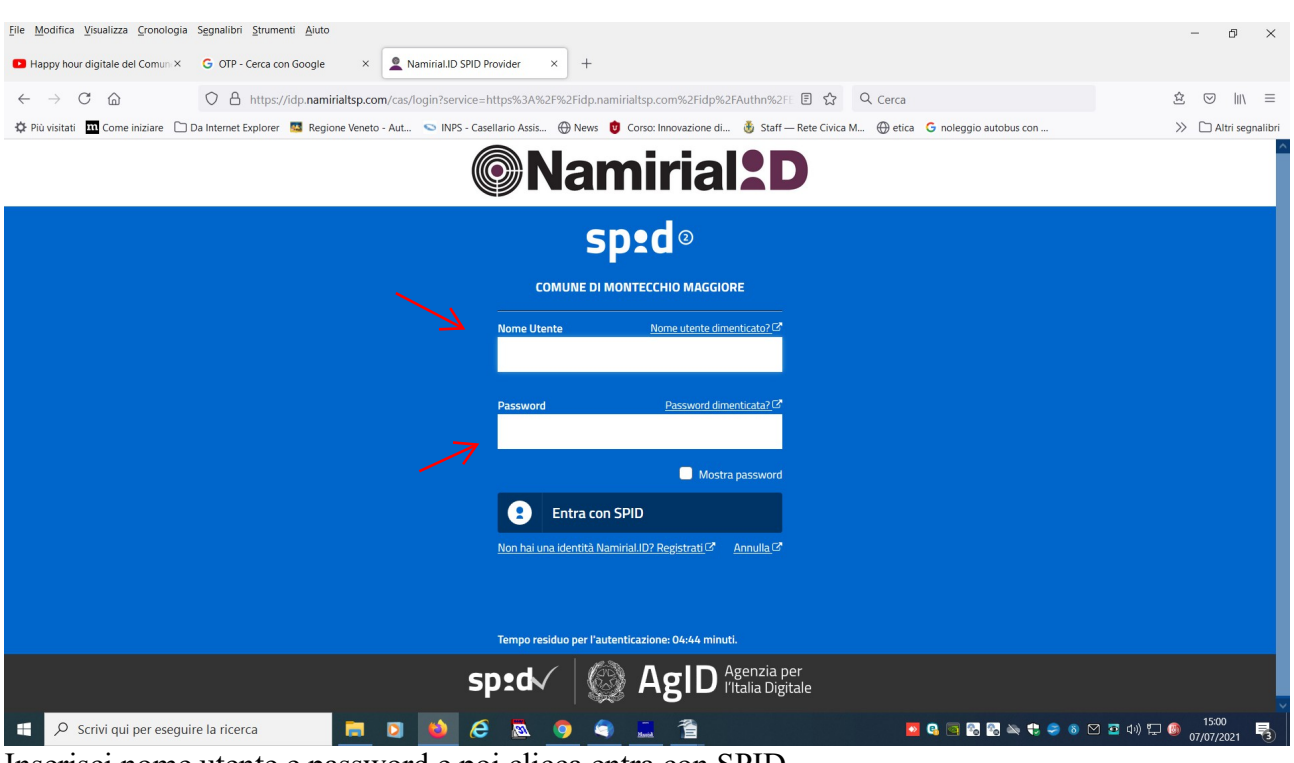

Inserisci nome utente e password e poi clicca entra con SPID

| File Modifica Visualizza Gronologia Segnalibri Strumenti Ajuto                                                                                                    | - 0 ×                 |
|----------------------------------------------------------------------------------------------------|-----------------------|
| Happy hour digitale del Comun X G OTP - Cerca con Google X Naminial.ID SPID Provider X +                                                                                                    |                       |
| ← → C 🟠 https://idp. <b>namirialtsp.com</b> /cas/login?service=https%3A%2F%2Fidp.namirialtsp.com%2Fidp%2FAuthn%2Fi 🗄 🏠 🔍 Cerca                                                              | \$ ♡    \ =           |
| 🌣 Più visitati 🔟 Come iniziare 🗋 Da Internet Explorer 🧧 Regione Veneto - Aut 🗢 INPS - Casellario Assis 🕀 News 🏮 Consc Innovazione di 谢 Staff — Rete Civica M 🕀 etica 💪 noleggio autobus con | >> 🗋 Altri segnalibri |
| Namirial D                                                                                                    |                       |
| sp:d@                                                                                                    |                       |
| COMUNE DI MONTECCHIO MAGGIORE                                                                                                    |                       |
| Per il livello 2 è richiesto l'inserimento del codice<br>temporaneo OTP.                                                                                                    |                       |
| Scegli la modalità:                                                                                                    |                       |
| SMS   Ricevi codice di autenticazione                                                                                                    |                       |
| Attiva IApp Namirial VirtualOTP                                                                                                    |                       |
| Scopi Namiria.IDC <u>Annulla</u> C                                                                                                    |                       |
|                                                                                                    |                       |
| sp:d AgID Agenzia per<br>Vitalia Digitale                                                                                                    |                       |
| 🕂 🔎 Scrivi qui per eseguire la ricerca 🛛 📄 🚺 🍎 🥭 🙇 🌖 🏐 🖀 🧟 🖉 🕿 🙆 👘                                                                                                    | 의 🔤 印》 🖫 🎯 15:01 📑    |

clicca sms : leggi sul tuo telefono il numero che ti viene inviato via sms e trascrivilo nella sezione dedicata

| Ele Modifica Visualizza Gronologia Segnalibri Strumenti Ajuto                                                                                                    | - 0 ×                 |
|----------------------------------------------------------------------------------------------------|-----------------------|
| Happy hour digitale del Comun × G OTP - Cerca con Google × Amirial.ID SPID Provider × +                                                                                                    |                       |
| ← → C                                                                                                    | \$ ♡    \ ≡           |
| 🛠 Più visitati 🔟 Come iniziare 🗋 Da Internet Explorer 💹 Regione Veneto - Aut 😒 INPS - Gazellario Assis 💮 News 🏮 Corso: Innovazione di 🕉 Staff — Rete Civica M 🕀 etica 💪 noleggio autobus con | >> 🗅 Altri segnalibri |
| Namirial <sup>2</sup> D                                                                                                    |                       |
| sp•d°                                                                                                    |                       |
| COMUNE DI MONTECCHIO MAGGIORE                                                                                                    |                       |
| Digita il codice ottenuto tramite SMS                                                                                                    |                       |
|                                                                                                    |                       |
| Conferma OTP                                                                                                    |                       |
| Scopri Namirial ID C <sup>a</sup> Annulla C <sup>a</sup>                                                                                                    |                       |
|                                                                                                    |                       |
| Tempo residuo per l'autenticazione: 02:22 minuti.                                                                                                    |                       |
|                                                                                                    |                       |
| sptd AgID Agenzia per<br>I'Italia Digitale                                                                                                    |                       |
| 🛨 🔎 Scrivi qui per eseguire la ricerca 📙 🖸 🍁 🤗 👼 🥥 🗬 🛄 🚰 🖉 💀 😡 🕫 🕫                                                                                                    | 🗹 🔄 40) 🖵 🚳 15:02 📑   |

| Elle Modifica Visualizza Cronologia Segnalibri Strumenti Aiuto                                                                                                    | - @ ×                 |
|----------------------------------------------------------------------------------------------------|-----------------------|
| Happy hour digitale del Comun X G OTP - Cerca con Google X Naminial.ID SPID Provider X +                                                                                                    |                       |
| ← → C 🙆 https://idp.namirialtsp.com/cas/login?service=https%3A%2F%2Fidp.namirialtsp.com%2Fidp%2FAuthn%2FE 🗄 🏠 🔍 Cerca                                                                        | ☆ ♡ III\ ≡            |
| 🌣 Più visitati 🔟 Come iniziare 🗋 Da Internet Explorer 🗧 Regione Veneto - Aut 💊 INPS - Casellario Assis 🕀 News 🟮 Corso: Innovazione di 🕉 Staff — Rete Civica M 🕀 etica 💪 noleggio autobus con | >> 🗋 Altri segnalibri |
| ©Namirial <sup>2</sup> D                                                                                                    |                       |
| sp:d®                                                                                                    |                       |
| COMUNE DI MONTECCHIO MAGGIORE                                                                                                    |                       |
|                                                                                                    |                       |
| Digita il codice ottenuto tramite SMS                                                                                                    |                       |
| 778518                                                                                                    |                       |
|                                                                                                    |                       |
| Conferma OTP                                                                                                    |                       |
| Scopri Namiirial.ID C Annulla C                                                                                                    |                       |
|                                                                                                    |                       |
|                                                                                                    |                       |
| Tempo residuo per l'autenticazione: 01:38 minuti.                                                                                                    |                       |
|                                                                                                    |                       |
|                                                                                                    |                       |
| sped Sgenzia per                                                                                                    |                       |
| 🚍 🔘 Scrivi oui per esenvire la ricerca                                                                                                    | 🛪 🖬 👘 🧑 15:03 🚍       |

### Clicca conferma OTP

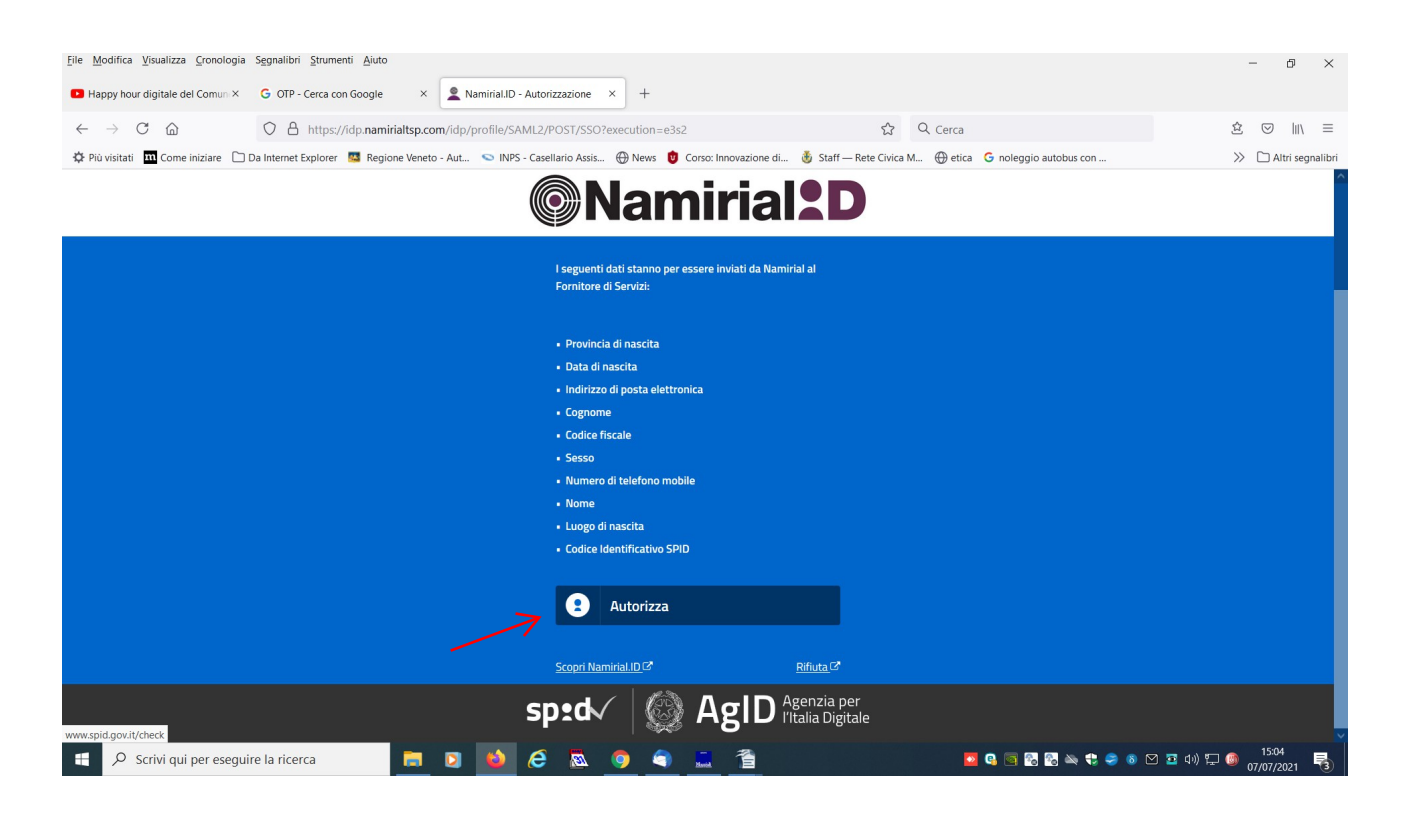

Clicca Autorizza

clicca assegnazione di borse di studio per presentare la domanda

| <u>File M</u> odifica <u>V</u> isualizza <u>C</u> ronologia Segnalibri <u>S</u> trumenti <u>A</u> iuto                                                                                       | - n ×                              |
|----------------------------------------------------------------------------------------------------|------------------------------------|
|                                                                                                    |                                    |
| C A https://sportellotelematico.comune.montecchio-maggiore.vi.it/action:c_1464:borse.studio.comunali E 80% A Cerca                                                                           | \$ ♡    \ ≡                        |
| 🌣 Più visitati 🏛 Come iniziare 🗋 Da Internet Explorer 🧟 Regione Veneto - Aut 💊 INPS - Casellario Assis 🕀 News 🏮 Corso: Innovazione di 🎂 Staff — Rete Civica M 🕀 etica 💪 noleggio autobus con | >> 🗅 Altri segnalibri              |
| Comune di Montecchio Maggiore                                                                                                    | 🐣 Accedi ^                         |
| Sportello telematico polifunzionale                                                                                                    | ٩                                  |
| Prenotazioni online Domande frequenti Pagamenti                                                                                                    |                                    |
| Per tutto quanto non precisato alla presente pagina, si rinvia alla lettura della delibera di Giunta reperibile in questa<br>pagina alla voce "riferimenti normativi" in alto a destra.      |                                    |
| Servizi Per presentare la pratica accedi al servizio che ti interessa                                                                                                    |                                    |
| Puoi trovare questa pagina in<br>Aree tematiche: <u>Famiglia Studio</u><br>Io sono: <u>Bambino Famiglia Studente</u><br>Sezioni: <u>Servizi scolastici e per l'infanzia</u>                  |                                    |
| Ultimo aggiornamento: 17/11/2021 10:14.44                                                                                                    |                                    |
| https://sportellotelematico.comune.montecchio-maggiore.vi.it/procedurec_f464:borse.studio.comunali/domanda?source=1631                                                                       |                                    |
| 📲 🔎 Scrivi qui per eseguire la ricerca 📃 🧕 🎽 🤌 🏟 🧔 🧕 🧟 💆 🖉 🖉 🖉                                                                                                    | ) 🔤 (10) 🔛 🎯 11:59<br>23/12/2021 🔁 |

# clicca presentazione telematica

| ssegnazione di bor  | se di studio × +                                                |                                         |                  |                                                  |               |                                               |                 |                    |
|---------------------|-----------------------------------------------------------------|-----------------------------------------|------------------|--------------------------------------------------|---------------|-----------------------------------------------|-----------------|--------------------|
| $\rightarrow$ C (2) | O 🔒 https://sportellot                                          | telematico.comune. <b>montec</b>        | chio-maggior     | re.vi.it/procedure:c_f464:borse.studio.c         | omunali; 80%  | ☆ Q Cerca                                     |                 | \$ ⊘     ≥         |
| iù visitati 🛛 📶 Com | e iniziare 🗋 Da Internet Explorer 🏾 💶 Region                    | ne Veneto - Aut 🕥 INPS -                | Casellario Assis | s 💮 News 🥑 Corso: Innovazione di                 | 👲 Staff — Ret | e Civica M 💮 etica 🕒 nolegi                   | gio autobus con | >> 🗋 Altri segnali |
|                     | Comune di M                                                     | Nontecchio Maggiore                     |                  |                                                  |               |                                               |                 | Disconnetti        |
| <b>®</b>            | Sportello telematico polifunziona                               | ale                                     |                  |                                                  |               |                                               | Cerca           | Q                  |
|                     | Prenotazioni online Do                                          | omande frequenti F                      | Pagamenti        | Scrivania di ERIKA TOSIN                         |               |                                               |                 |                    |
|                     | 2. valutazione della domanda da<br>specifica comunicazione alla | a parte dell'unicio comuna<br>famiglia) | lie (per le don  | nanua non accorre o ua integrare verra           | rinviata      | <ul> <li>Quali sono le norme di ri</li> </ul> | ferimento?      |                    |
|                     | 3. approvazione graduatoria av                                  | venti diritto al contributo             |                  |                                                  |               | trumenti di tutela                            |                 |                    |
|                     | <ol> <li>pagamento del contributo co</li> </ol>                 | on le modalità scelte dalla i           | famiglia nel m   | nodulo domanda.                                  | -             | - Tutola amministrativa                       |                 |                    |
|                     | Iter                                                            |                                         |                  |                                                  | ~             | Tutela giurisdizionale                        |                 |                    |
|                     | Durata massima del procedimen                                   | nto amministrativo                      |                  |                                                  | ~             |                                               |                 |                    |
|                     | Pagamenti                                                       |                                         |                  |                                                  | ~             |                                               |                 |                    |
|                     | Accedere al servizio                                            | _                                       |                  |                                                  |               |                                               |                 |                    |
|                     |                                                                 | a                                       | ()               | Sarà inviata a: Comune di Montecchio<br>Maggiore |               |                                               |                 |                    |
|                     | Moduli da compilare e documenti                                 | i da allegare                           |                  |                                                  | ~             |                                               |                 |                    |
|                     | Ultimo aggiornamento: 24/11/2021 08:26                          | 6.18                                    |                  |                                                  |               |                                               |                 |                    |
|                     |                                                                 |                                         |                  |                                                  |               |                                               |                 |                    |
|                     |                                                                 |                                         |                  |                                                  |               |                                               |                 |                    |

| omanda di borsa di studio cor 3  | × +           |                       |                   |                   |                      |                          |             |               |             |            |             |        |            |              |         |
|----------------------------------|---------------|-----------------------|-------------------|-------------------|----------------------|--------------------------|-------------|---------------|-------------|------------|-------------|--------|------------|--------------|---------|
| $\rightarrow$ C C                | 08            | https://sportello     | telematico.com    | nune.montecchio-n | naggiore.vi.it/modul | o/530#!/index            | 1           | 60% 🖒         | Q Cerc      | а          |             |        | :          | \$ ♡         | \ ≡     |
| ù visitati 🛛 📶 Come iniziare 🏾 [ | 🗋 Da Interne  | et Explorer 🛛 🔤 Regio | one Veneto - Aut. | 💿 INPS - Casella  | rrio Assis 💮 News    | 0 Corso: Innovazione di. | . 붨 Staff — | – Rete Civica | M 💮 et      | ica Ġ nole | ggio autobu | is con |            | ≫ 🗅 Altri se | egnalib |
|                                  |               |                       |                   |                   |                      |                          |             |               |             |            |             |        |            |              |         |
| omune d                          |               |                       |                   |                   |                      |                          |             |               |             |            |             |        | _          | connett      | ci 👘    |
|                                  |               |                       |                   | Doman             | da di bor            | sa di studi              | o con       | nuna          | le          |            |             |        |            |              |         |
|                                  |               |                       |                   |                   | no coolor            | tion                     |             |               |             |            |             |        |            |              |         |
| _                                |               |                       |                   | di                | ino scolas           |                          |             |               |             |            |             |        |            |              |         |
|                                  | sottos        | critto                |                   |                   |                      |                          |             |               |             |            |             | -      |            | کر ا         | 2       |
| Ce                               | ognome        |                       |                   |                   | Nome                 |                          |             | Codice F      | iscale      |            |             |        |            |              |         |
|                                  |               |                       |                   |                   |                      |                          |             |               |             |            |             |        |            |              |         |
| Da                               | ata di nascit | a                     | Sesso             | Luogo di nascita  |                      |                          |             | Cittadina     | nza         |            |             |        |            |              |         |
| Deve ess                         | jg/mm/a       | laaa                  | ×                 |                   |                      |                          |             |               |             |            |             | ~      | <u> </u>   |              |         |
| Re                               | esidenza      | Comune                |                   |                   | Indirizzo            |                          | Civico      | Barrato       | Scala       | Interno    | SNC         | CAP    | - 1        | A            |         |
|                                  | ~             |                       |                   | V                 |                      |                          |             |               |             |            |             |        |            |              |         |
| Te                               | elefono cellu | ulare                 | Telefono fisso    | 2                 | Posta elettronica    | ordinaria                |             | Posta ele     | ttronica ce | rtificata  |             |        | ┛┤         |              |         |
|                                  |               |                       |                   |                   |                      |                          |             |               |             |            |             |        | <b>T</b>   |              |         |
|                                  | onitoro       | o tutoro do           | Iminoro           |                   |                      |                          |             |               |             |            |             |        |            |              |         |
| vanz 🦉                           |               | o lutore de           | minore            |                   | Nome                 |                          |             | Codice F      | iscale      |            |             |        | ▶          |              |         |
|                                  |               |                       |                   |                   |                      |                          |             |               |             |            |             |        |            |              |         |
|                                  | ata di nascit | a                     | Sesso             | Luogo di nascita  |                      |                          |             | Cittadina     | nza         |            |             |        | -          |              |         |
| g                                | jg/mm/a       | iaaa                  | ~                 |                   |                      |                          |             |               |             |            |             | ~      | <b>7</b>   |              |         |
| Re                               | esidenza      |                       |                   |                   |                      |                          |             |               |             |            |             |        |            |              |         |
|                                  | rovincia      | Comune                |                   |                   | Indirizzo            |                          | Civico      | Barrato       | Scala       | Interno    | SNC         | CAP    | -          |              |         |
|                                  | ~             |                       |                   | ~                 |                      |                          |             |               |             |            |             |        |            |              |         |
| Q Scrivi qui per eser            | nuire la ric  | erca                  |                   |                   | 🔉 👩 🖌                | 1 1 1                    |             |               |             | 0          |             |        | 55 də) 🐑 🕼 | 12:07        | 昆       |

precedere il nome dal termine via/piazza..

inserisci tutti i dati richiesti

Quando inserisci correttamente i dati nei singoli campi il colore passa da arancione a bianco/grigio

Compila tutti i campi di interesse Inserisci i flag di interesse e obbligatori (es informativa privacy) Il modulo segnala i campi non compilati ed obbligatori

Clicca Salva modulo

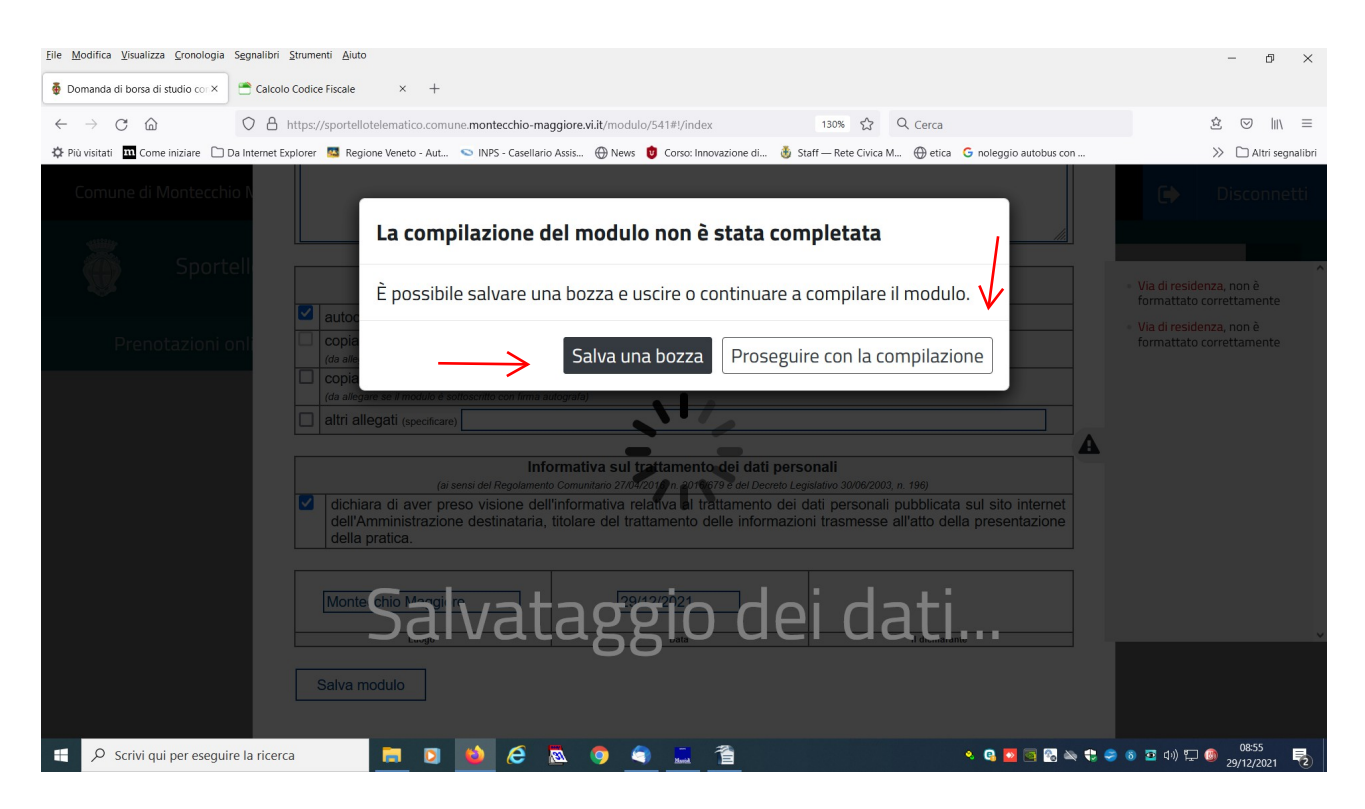

Clicca proseguire con la compilazione

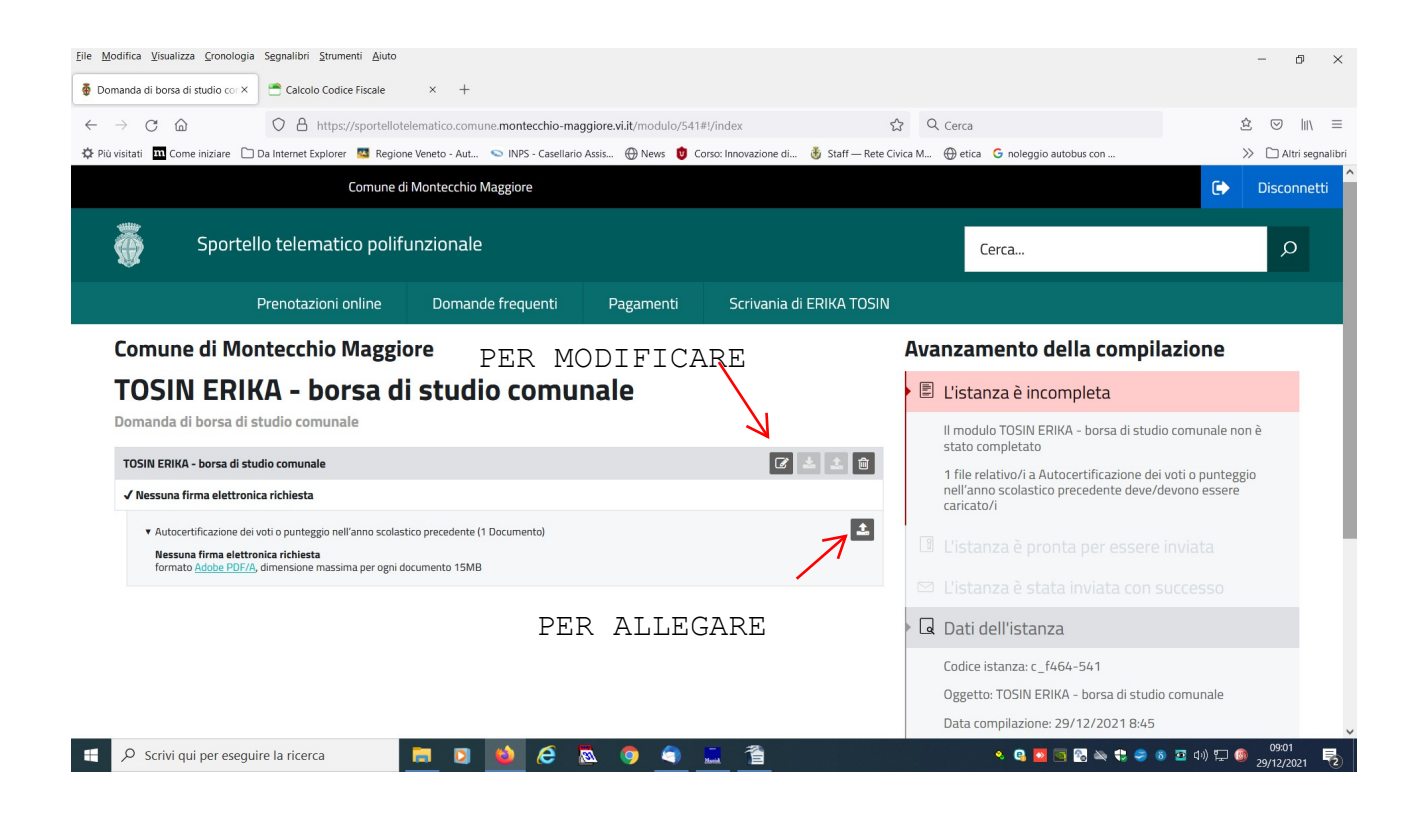

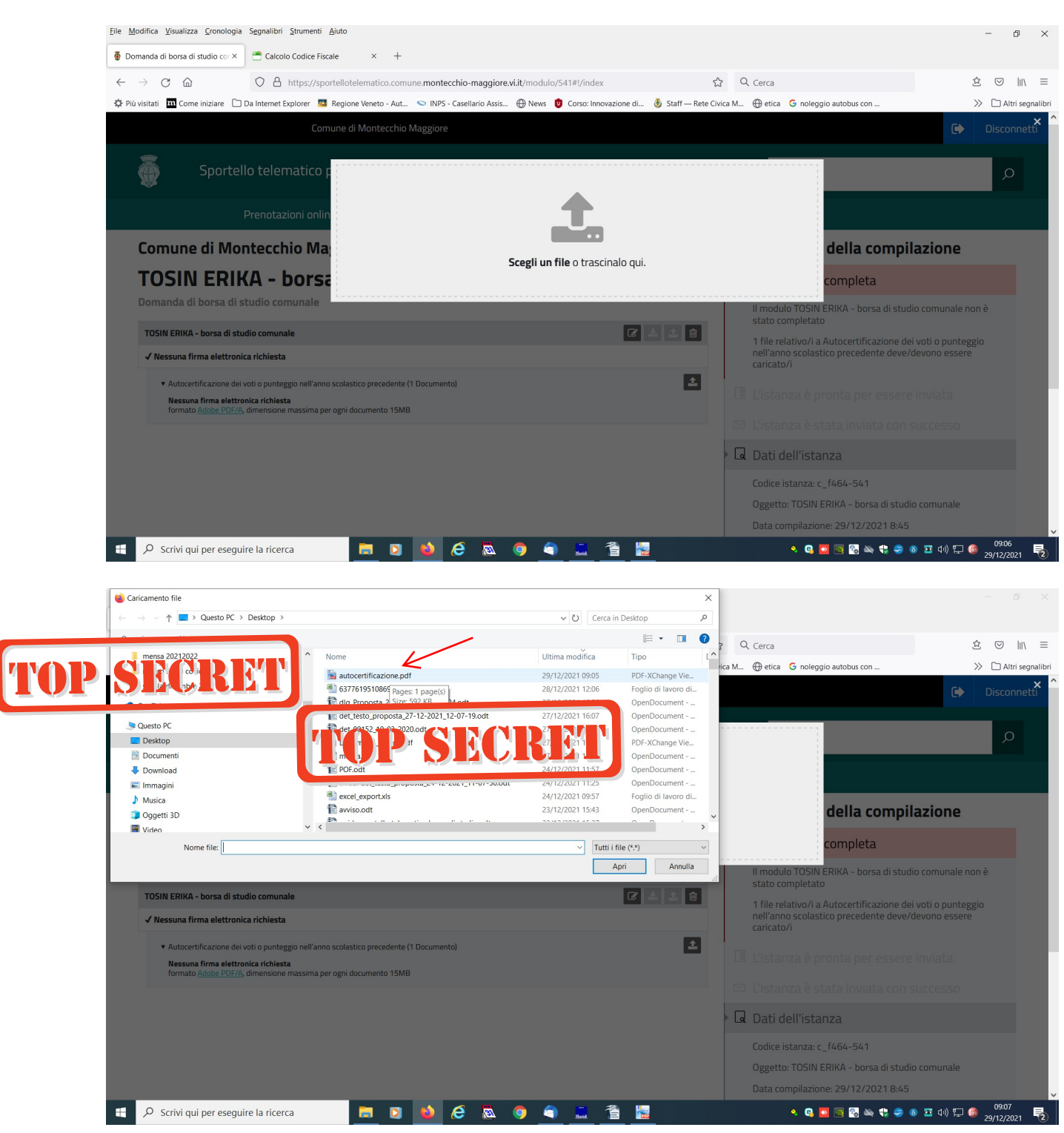

clicca la pennetta per modificare i dati inseriti nel modulo

### clicca sulla freccia per caricare allegati (es ISEE)

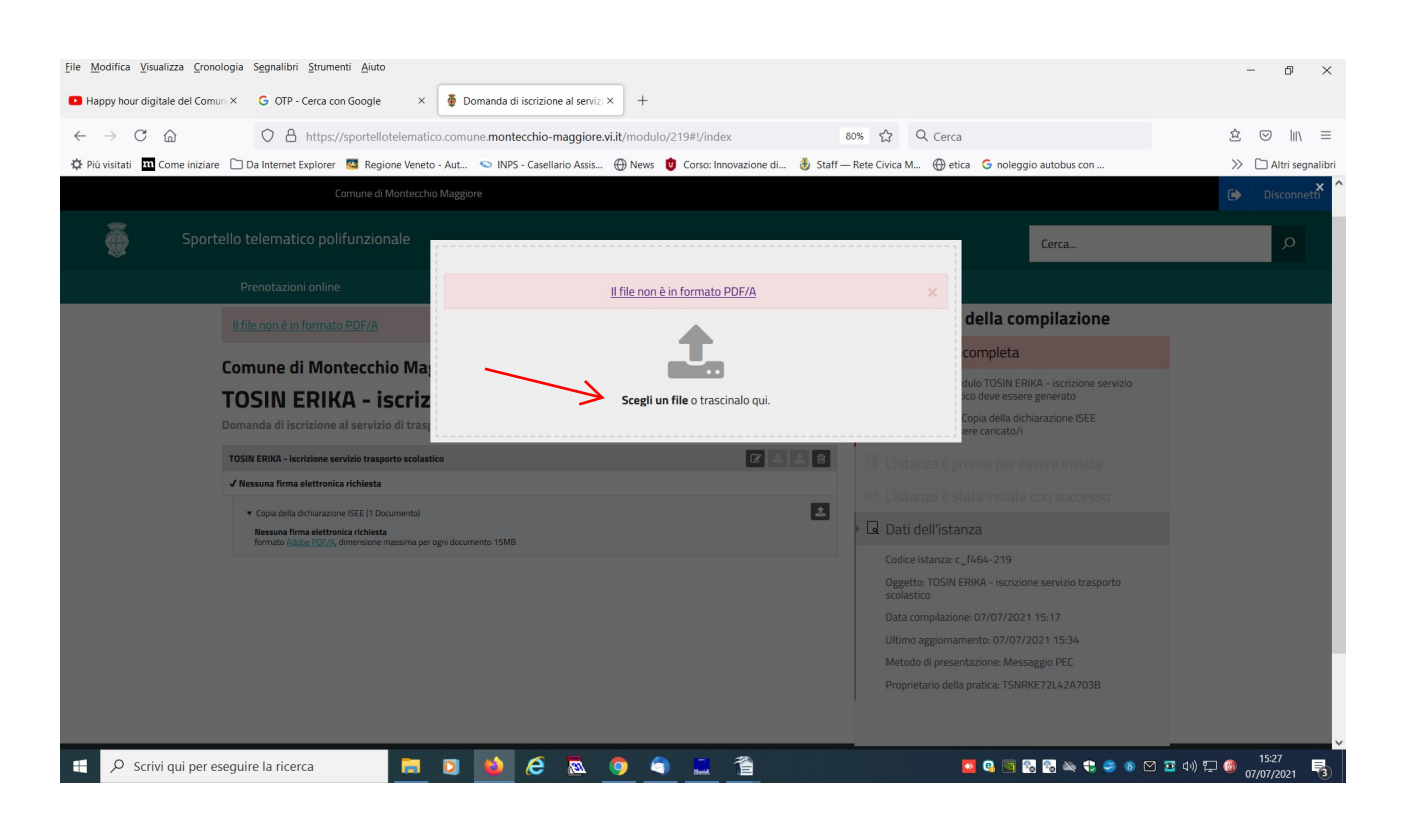

Il file deve essere un formato PDF/A (clicca sul link per la relativa guida)

| Ela Madifica Visualizza Consoluzia Sumanti Aisto                                                                                                    |                                                                     |
|----------------------------------------------------------------------------------------------------|---------------------------------------------------------------------|
| Die Woning Zaminya Zahianon Zaninam Gara                                                                                                    | - × ×                                                               |
| 🖬 Happy hour digitale del Comuni X 🙃 OTP - Cerca con Google X 🟺 Domanda di iscrizzione al servizi X 🟺 Cosa è il formato PDF/A?   Com X +                                                                                                    |                                                                     |
| C A https://sportellotelematico.comune.montecchio-maggiore.vi.it/faqss_italiaxcosa.formato.pdf.a                                                                                                    | \$ ♡   \ =                                                          |
| 🌣 Più visitati 🏛 Come iniziare 🗋 Da Internet Explorer 🧧 Regione Veneto - Aut 💊 INPS - Casellario Assis 🕀 News 🏮 Corso: Innovazione di 🧕 Staff — Rete Civica M 🕀 etica 💪 noleggio au                                                                                                    | tobus con >> 🗅 Altri segnalibri                                     |
| Comune di Montecchio Maggiore                                                                                                    | C> Disconnetti                                                      |
| Sportello telematico polifunzionale                                                                                                    | иса Ω                                                               |
| Prenotazioni online                                                                                                    |                                                                     |
|                                                                                                    |                                                                     |
|                                                                                                    |                                                                     |
| 😯 Cosa è il formato PDF/A?                                                                                                    |                                                                     |
| II formato PDF/A è uno standard internazionale (ISO 19005), sottoinsieme dello standard PDF, appositamente pensato per l'archiviazione di documenti elettronici                                                                                                    | nel lungo periodo.                                                  |
| Esso garantisce che il documento sia visualizzabile sempre nello stesso modo, anche a distanza di tempo e con programmi software diversi. Il formato F<br>informazioni necessarie per visualizzare il documento come nel momento in cui è stato creato. Tutto il contenuto visibile del documento deve essere incluso, con<br>vettori grafici, fonts, colori e altro. Un documento PDF/A non può contenere macro-istruzioni o riferimenti ad elementi o informazioni (come i font) non inclusi nel | 'DF/A contiene le sole<br>ne il testo, le immagini,<br>file stesso. |
| l formati PDF/A-1 e PDF/A-2                                                                                                    |                                                                     |
| Lo standard PDF/A è suddiviso in due formati: PDF/A-1 e PDF/A-2. Il PDF/A-1, l'unico ad oggi approvato, è suddiviso a sua volta in due livelli: PDF/A-1a (massimo<br>standard) e PDF/A-1b (minimo richiesto dallo standard e incluso nel PDF/A-1a).                                                                                                    | richiesto dallo                                                     |
| Se non sai come salvare i documenti in formato PDF/A, puoi consultare una g <u>uida veloce</u> .                                                                                                    |                                                                     |
| Ultimo aggiornamento: 11/06/2020 10:11.18                                                                                                    |                                                                     |
|                                                                                                    | ~                                                                   |
| 📲 🔎 Scrivi qui per eseguire la ricerca 📄 💿 🍁 🤗 🗟 🧕 🥥 🐴 🚊 🖀 🔍 🗖                                                                                                    | 。 👟 😍 🥏 🔞 🗹 🔤 小) 🖵 🚳 15:28 📑                                        |
| Clicca guida veloce                                                                                                    |                                                                     |

Puoi procedere come segue:

seleziona il file da caricare seleziona dal menù file/stampa scegli PDF creator salva salva come : pdf/A

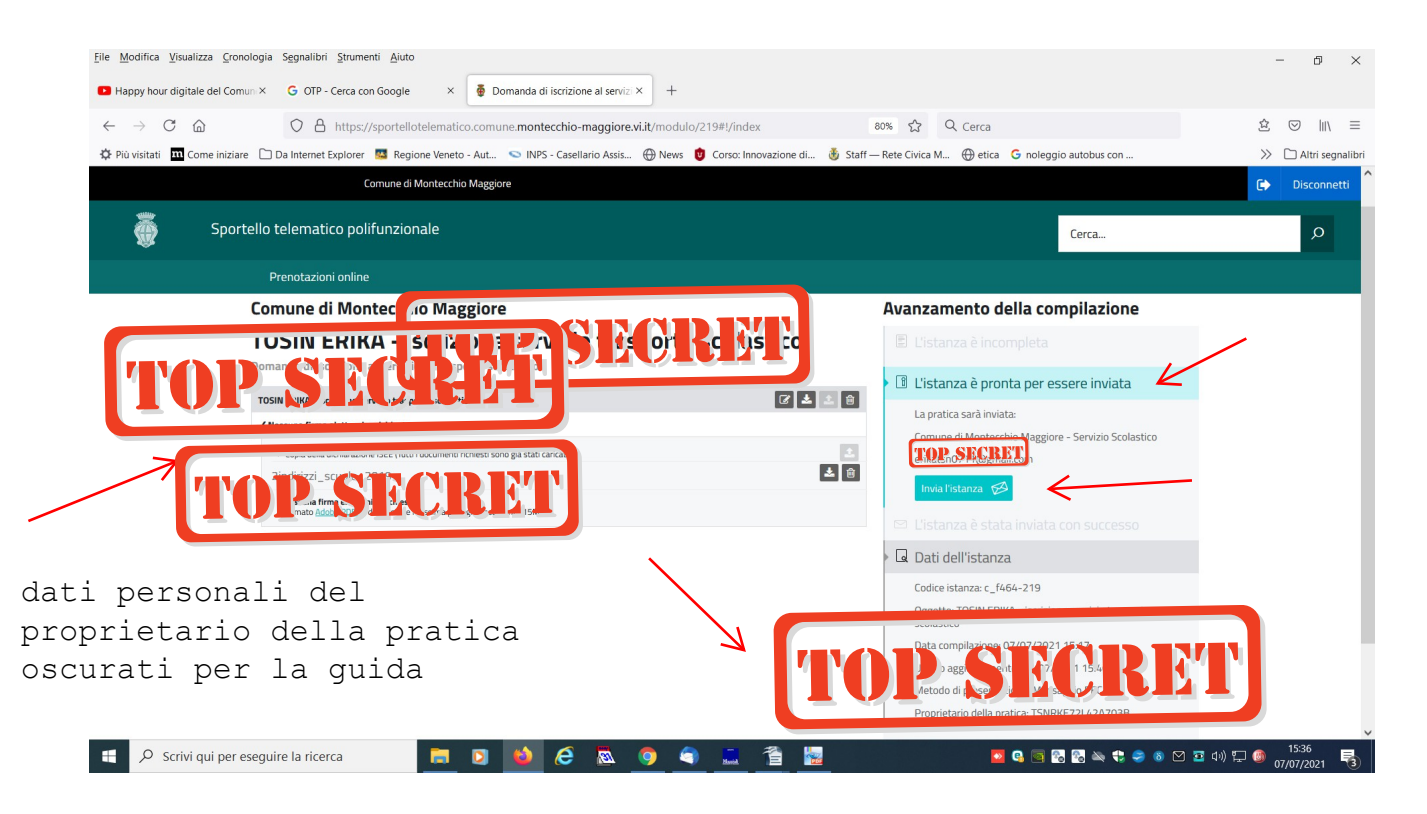

Quando hai caricato l'allegato, il programma ti informa che l'istanza è pronta per essere inviata

Clicca invia istanza

| <u>File</u> <u>M</u> odifica <u>V</u> isualizza <u>C</u> ronologia | Segnalibri Strumenti Aiuto          |                                                                |                                                                   |                   | - 0 ×                         |
|--------------------------------------------------------------------|-------------------------------------|----------------------------------------------------------------|-------------------------------------------------------------------|-------------------|-------------------------------|
| Happy hour digitale del Comuni×                                    | G OTP - Cerca con Google            | 🟺 Mettiamoci la faccia   Comune 🗙 🛛 +                          |                                                                   |                   |                               |
| $\leftarrow$ $\rightarrow$ C $\textcircled{a}$                     | O A https://sportellotelema         | ico.comune.montecchio-maggiore.vi.it/stu-mettiamoci-la-        | faccia?destination 🗉 80% 🏠 🔍 Cerca                                |                   | \$ ♡    \ ≡                   |
| 🗘 Più visitati 🛛 🔟 Come iniziare 🗋                                 | Da Internet Explorer 🧧 Regione Ven  | to - Aut 🗢 INPS - Casellario Assis 🕀 News 🤠 Corso: In          | novazione di   🕉 Staff — Rete Civica M 💮 etica 🕒 nol              | eggio autobus con | >> 🗋 Altri segnalibri         |
|                                                                    | Comune di Montece                   | nio Maggiore                                                   |                                                                   |                   | 🕞 Disconnetti ^               |
| Sportello t                                                        | telematico polifunzionale           |                                                                |                                                                   | Cerca             | Q                             |
| P                                                                  | Prenotazioni online                 |                                                                |                                                                   |                   |                               |
|                                                                    |                                     | sull'intero po                                                 | rtale                                                             |                   |                               |
| Va                                                                 | alutazione                          | Motivazione                                                    | Voti                                                              |                   |                               |
|                                                                    | <b>u</b>                            |                                                                | 1                                                                 |                   |                               |
| Esp                                                                | primi la tua opinione               |                                                                |                                                                   |                   |                               |
| <br>Dis                                                            | sconnetti Crediti Privacy.Policy No | zlegali Accessibilità Contatti Statistiche del portale Comune. | di Montecchio Maggiore - PEC: montecchiomaggiore vi@cert.lp-venet | tonet 'It         |                               |
| 🚦 🔎 Scrivi qui per esegui                                          | ire la ricerca                      | 🛛 ڬ 🤌 🔈 🧕 主                                                    | <u> </u>                                                          | i 🗞 🗞 🛶 🛟 🥏 🛯 🖸   | 다)) 뜻 🎯 15:39<br>07/07/2021 😽 |

## il programma chiederà una valutazione sul servizio di iscrizione on line utilizzato

| <u>File</u> <u>M</u> odifica <u>V</u> isualizza <u>C</u> ronologia | Segnalibri Strumenti Aiuto                                                                                         |                                                                                                    | - 0 ×                 |
|--------------------------------------------------------------------|----------------------------------------------------------------------------------------------------|----------------------------------------------------------------------------------------------------|-----------------------|
| Happy hour digitale del Comuni×                                    | G OTP - Cerca con Google × 👰 Domanda di iscrizione al servizi × +                                                  |                                                                                                    |                       |
| $\leftarrow$ $\rightarrow$ C $\textcircled{a}$                     | O A https://sportellotelematico.comune.montecchio-maggiore.vi.it/modulo/219#!/index                                | 80% ☆ Q Cerca                                                                                                    | \$ ♡    \ ≡           |
| 🌣 Più visitati 🛛 Come iniziare 🗀 I                                 | Da Internet Explorer 🧧 Regione Veneto - Aut 😒 INPS - Casellario Assis 💮 News 🤠 Corso: Innovazione di               | 👸 Staff — Rete Civica M 💮 etica 🗯 noleggio autobus con                                                                                                    | >> 🗅 Altri segnalibri |
|                                                                    | Comune di Montecchio Maggiore                                                                                      |                                                                                                    | C> Disconnetti        |
| Sportel                                                            | lo telematico polifunzionale                                                                                       | Cerca                                                                                                    | م                     |
|                                                                    | kanatariani asline                                                                                                 |                                                                                                    |                       |
| Í                                                                  | uper li Mentershio Marcher<br>Scrittori i traspos laste<br>and so scrizio di traspos di traspos di traspos         | Avanzamento della compilazione  L'Istanza è incompleta  L'Istanza è pronta per essere inviata  L'Istanza è stata inviata con successo                                                                                                    |                       |
| TOSI                                                               | IN ERIKA - iscrizione servizio trasporto scolastico                                                                |                                                                                                    |                       |
| 0 <u>A</u>                                                         | llegati                                                                                                    |                                                                                                    |                       |
|                                                                    | <u>OP SECRET</u>                                                                                                   | Development of the second second seco |                       |
|                                                                    | rea una nuova istanza per Comune di Montecchio Maggiore<br>nanda di iscrizione al servizio di trasporto scolastico |                                                                                                    | Ĵ                     |
| 🕂 🔎 Scrivi qui per esegui                                          | ire la ricerca 🛛 📄 💿 🔌 🥭 🗟 🌀 🗐 🚊 🖆 🧱                                                                               | See 2 6 😌 🖏 🖓 🔤 🖉 🔤 4                                                                                                    | 》 🖓 🚳 15:41 🐻 .       |

All'indirizzo mail dell'utente collegato allo SPID arriverà un messaggio di conferma di presentazione della domanda.